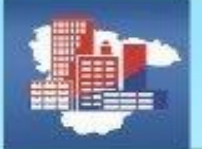

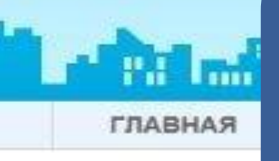

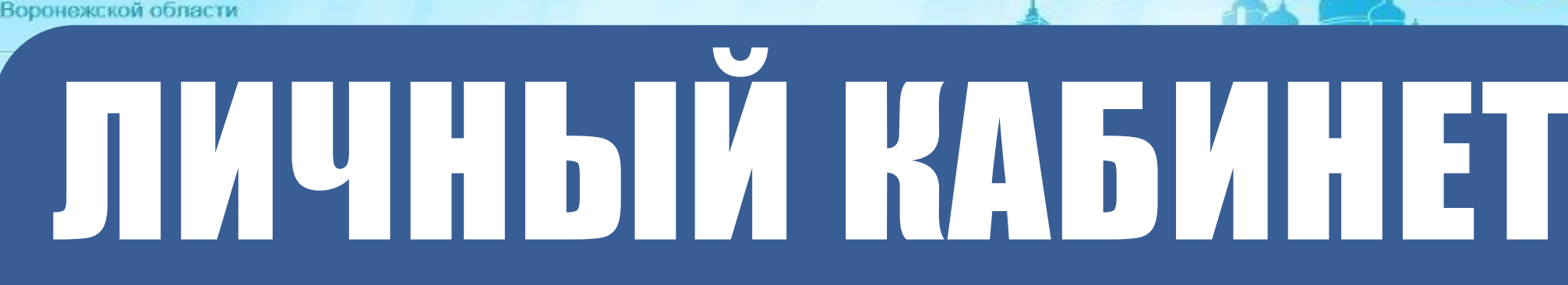

ФОНД КАПИТАЛЬНОГО РЕМОНТА МНОГОКВАРТИРНЫХ ДОМОВ

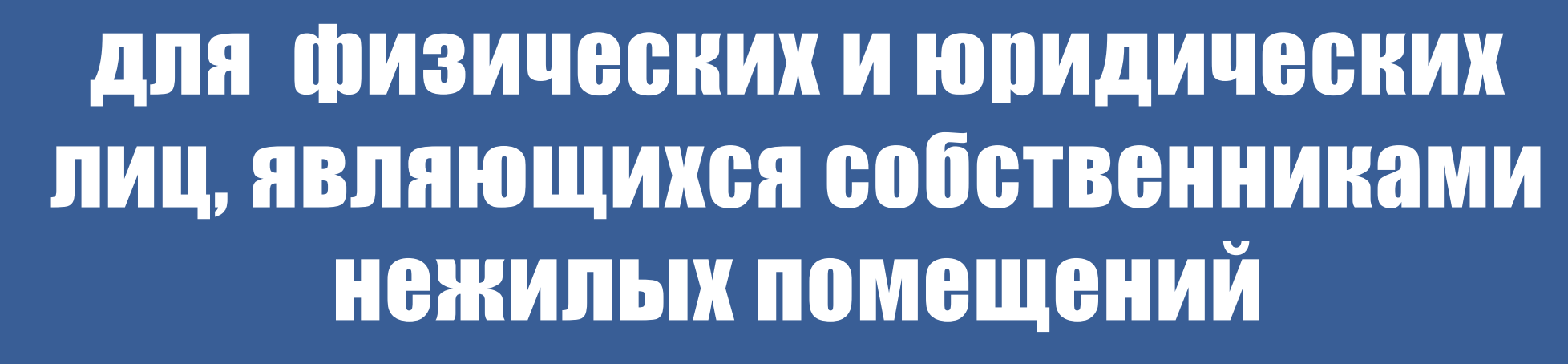

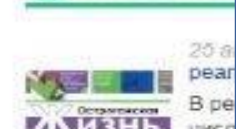

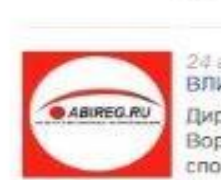

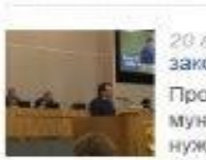

на портале Фонда капитального ремонта многоквартирных домов Воронежской области https://www.fkr36.ru/

инструкция по регистрации, пользованию и формированию счетов для уплаты взносов на капитальный ремонт КАБИНЕ ателей АО

X BO"

ЦЬЮ К ОНЛАЙН

a

Войти

мые

-ІНИКАМ

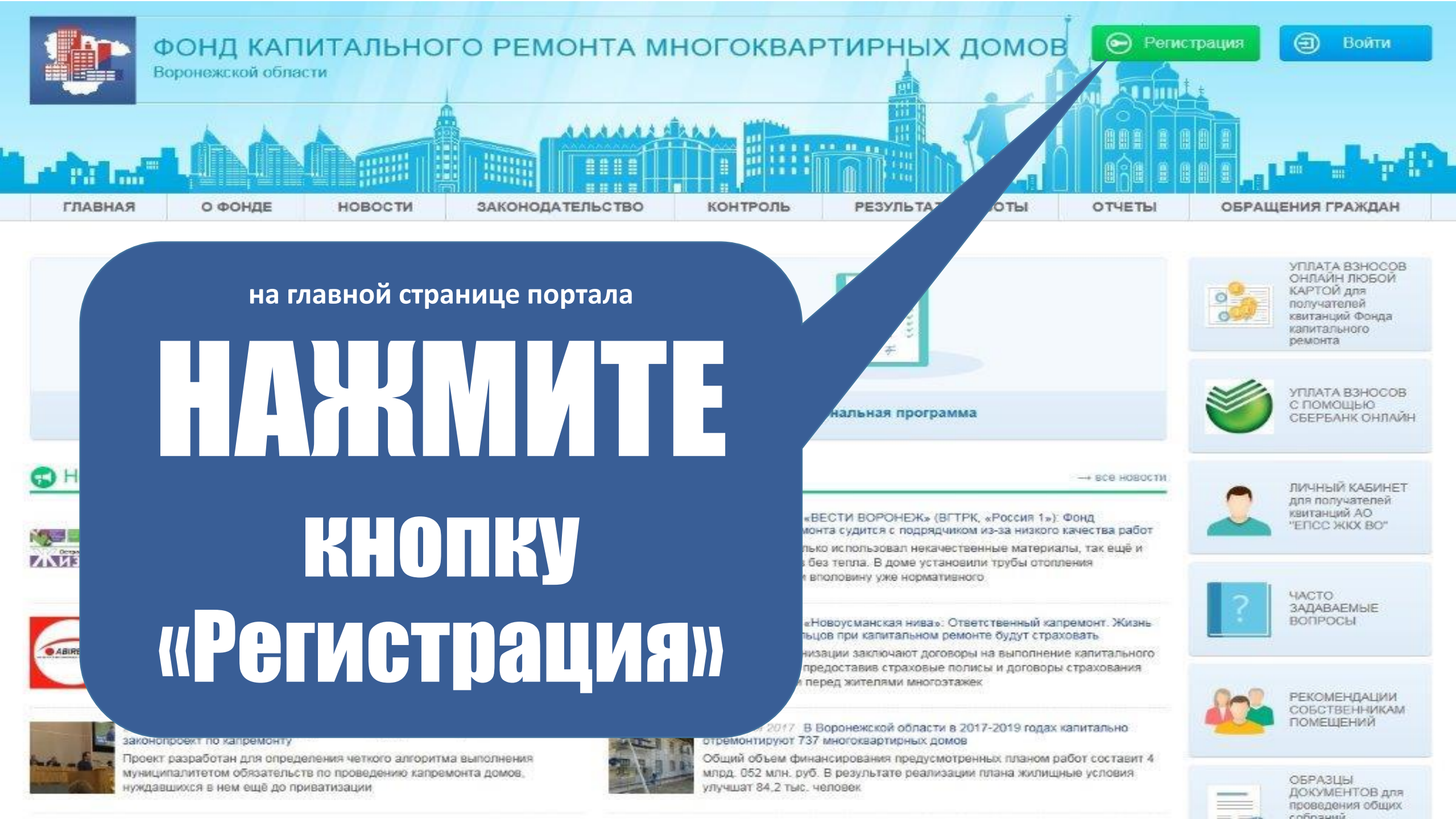

#### 1. ЗАПОЛНИТЕ ПОЛЯ, ОТМЕЧЕННЫЕ ЗВЕЗДОЧКАМИ. В строке «Тип абонента» выберите «Счет юр. лица» или «Счет физ.лица»

2. В строке «Фамилия/Наименование» введите свою фамилию или наименование юр. лица именно так, как они указаны в счете для уплаты взносов

**З.** В строке «Номер квартиры» введите номер помещения именно так, как он указан в счете для уплаты взносов

#### 4. Введите 9-значный номер лицевого счета (код рц ФКР 00360 не вводить)

### **5. НАЖМИТЕ** кнопку «Зарегистрироваться»

#### ТАЛЬНОГО РЕМОНТА МНОГОКВАРТИРНЫХ ДОМОВ

|                                                                  | Регистрация                                                                                                    |                   | $\times$                                                                                                    |                                                               |
|------------------------------------------------------------------|----------------------------------------------------------------------------------------------------|-------------------|----------------------------------------------------------------------------------------------------|---------------------------------------------------------------|
|                                                                  | Тип абонента *                                                                                                    |                   |                                                                                                    |                                                               |
|                                                                  | <b>Бчет юр.лица</b>                                                                                                    |                   | ~                                                                                                    |                                                               |
|                                                                  | Электронная поч                                                                                                    |                   |                                                                                                    |                                                               |
| новости закон                                                    | romashka2017@                                                                                                    | yandex.ru         |                                                                                                    | ТЫ РАБОТЫ                                                     |
|                                                                  | Логин *                                                                                                    |                   |                                                                                                    |                                                               |
|                                                                  | romashka2017 ×                                                                                                    |                   |                                                                                                    |                                                               |
|                                                                  | Фамилия/Наименование                                                                                                    |                   |                                                                                                    |                                                               |
|                                                                  | 000 "РОмашка"                                                                                                    |                   |                                                                                                    |                                                               |
|                                                                  | Номер квартиры *                                                                                                    |                   |                                                                                                    |                                                               |
|                                                                  | H1                                                                                                    |                   |                                                                                                    |                                                               |
|                                                                  | Лицевой счет *<br>Введите 9-значный номер. Код 00360 не вводить                                                                        |                   | замма                                                                                                    |                                                               |
|                                                                  | 123456789                                                                                                    |                   |                                                                                                    |                                                               |
|                                                                  | Ваши учётные данные не вергол<br>В случае несоответствии баших учетных данных, Вы<br>можете обратовских администратору сайта по апресу |                   |                                                                                                    |                                                               |
| нь»: Капремонт – дело непросто<br>должны побеспокомться сами и   | эления почты fond@fkr36.ru                                                                                                    |                   |                                                                                                    | (ВГТРК, «Россия 1»): Фон                                      |
| поможет знание се жилищно                                        | пароль *                                                                                                    |                   |                                                                                                    | зчественные материалы,<br>гановили трубы отоплени<br>этивного |
|                                                                  | *******                                                                                                    |                   |                                                                                                    |                                                               |
|                                                                  | Подтверждение пароля *                                                                                                    |                   |                                                                                                    |                                                               |
| нформации «ABIREG.RU». РЕЙ                                       | ••••••                                                                                                    |                   | <ul> <li>»: Ответственный капрем<br/>и ремонте будут страхова<br/>говоры на выполнение ка<br/>не ворисы и пограрам сто</li> </ul> |                                                               |
| нта многоквартирных домов<br>ов. «Моя задача – выстроить си<br>« | Код проверки                                                                                                    |                   |                                                                                                    |                                                               |
|                                                                  | xazeañ                                                                                                    | xazeqii           |                                                                                                    | оэтажек                                                       |
| р поддержали в первом чтени * - поля обязательные для заполнения |                                                                                                    | нку               | ти в 2017-2019 годах капи<br>10мов                                                                                                |                                                               |
| домов,                                                           | o- 3aper                                                                                                    | истрироваться 🖉 О | тмена                                                                                                    | мотренных планом работ<br>изации плана жилищные               |
| домов,                                                           |                                                                                                    |                   |                                                                                                    | изации плана жилищн                                           |

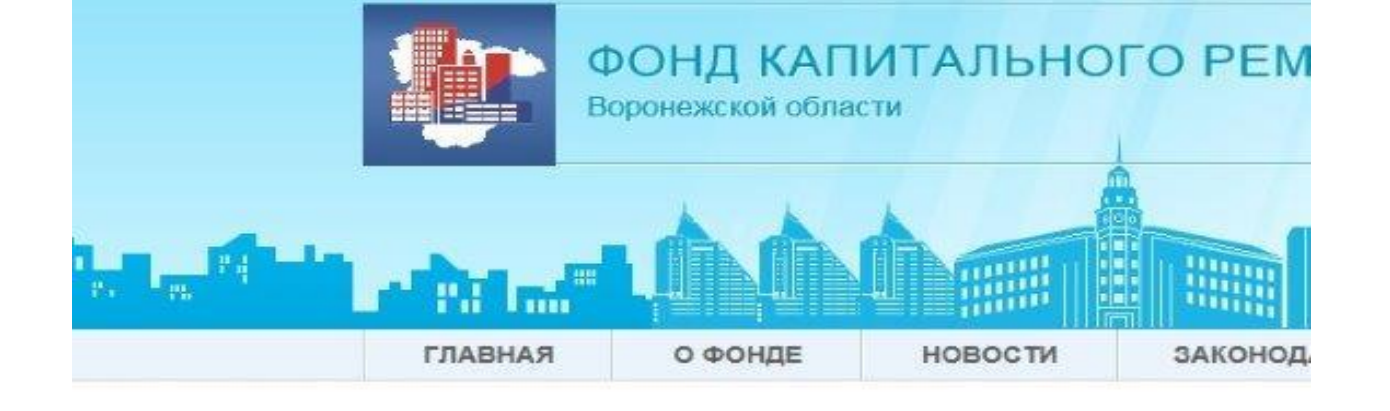

Главная / Личные данные

Личные данные

## 3. Нажмите «Сохранить изменения»

| Личные настройки                                      | Мой дом                                                                                                    | Лицевые сча |
|-------------------------------------------------------|----------------------------------------------------------------------------------------------------|-------------|
| Личные данные                                         |                                                                                                    |             |
|                                                       | Рамилия                                                                                                    |             |
|                                                       | ООО "РОмашка"                                                                                                |             |
|                                                       | 1мя                                                                                                    | Моби        |
| A                                                     | дрес                                                                                                    |             |
| Загрузить фото                                        | r. Воронеж, Железнодоро                                                                                      | × *         |
|                                                       | г. Воронеж                                                                                                   |             |
| В Сохранить и                                         | Железнодорожный р-н, ул.<br>Артамонова, 5<br><u>г. Воронеж,</u><br>Железнодорожный р-н, ул.<br>Артамонова, 6 |             |
| 394018, г. Воронеж, ул. Н<br>Факс: 280-12-65. Электро | <u>г. Воронеж.</u><br>Железнодорожный р-н, ул.<br>Артамонова, 8                                              |             |
| 173 🖡                                                 | <u>г. Воронеж.</u><br>Железнодорожный р-н, пер                                                               | . 🗸         |

1. Введите ФИО ИЛИ наименование юр.лица именно так, как они указаны в счете для уплаты **B3H0C0B** на капремонт

## 2. Введите адрес помещения

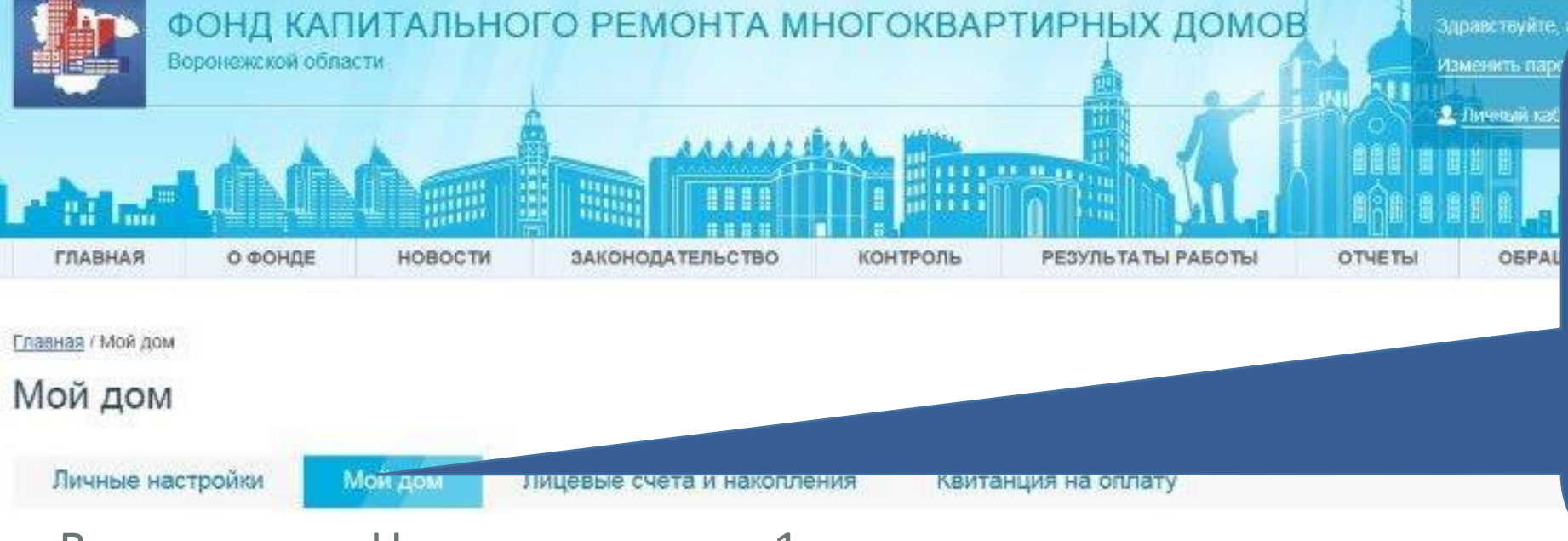

#### г. Воронеж, ул. Неизвестная, д. н1

| Домом управляет:    | ООО "УК Районная дирекция единого заказчика ЖКХ Железнодорожного района" |
|---------------------|--------------------------------------------------------------------------|
| Год строительства.  | 1978                                                                     |
| Тип дома.           | Многоквартирный                                                          |
| Число этажей.       | 12                                                                       |
| Количество квартир: | 79                                                                       |

Информация по дому

Региональная программа Фотоархив

ПАСПОРТ ДОМА Общие сведения Технические характеристики Начисления по кап. ремонту

| Anno                                           | г. воронеж, ул. Неизвестная, |  |
|------------------------------------------------|------------------------------|--|
| Общая площадь, ка.м.                           | 6491.50                      |  |
| Общая площадь жилых и нежилых помещений, кв.м. | 4379.90                      |  |
| Жилая площадь, кв.м.                           | 3611.90                      |  |
| Площадь нежилых помещений, кв.м.               | 768.00                       |  |
| Площадь мест общего пользования, кв.м.         | 714.50                       |  |
| Количество этажей                              | 12                           |  |
| Количество подъездов                           | 1                            |  |
| Материал стен                                  | Кипричные                    |  |

## 2. В подразделе «Общие сведения» – основные параметры дома

1. В разделе «Мой дом» представлен паспорт дома

#### Мой дом

Личные настройки

Мой дом Лицевые счета и накопления Квитанция на оплату

#### г. Воронеж, ул. Неизвестная, д. н1

6

Q

| Домом управляет:   | ООО "УК Районная дирекция единого заказчика ЖКХ Железнодорожного района" |
|--------------------|--------------------------------------------------------------------------|
| Год строительства: | 1978                                                                     |
| Тип дома:          | Многоквартирный                                                          |
| Число этажей:      | 12                                                                       |
| Количество квартир | 79                                                                       |
|                    |                                                                          |

Информация по дому

Региональная программа Фотоархив

12 Подвальные помещения, относящихся к общему имуществу /кв.м. подвала/

общего пользования с наличием теплового элеваторного узла

14 Ленточный фундамент іппощадь первого этажа с учетом стен/

Система отопления из стальных водогазопроводных труб в квартирах (стояки) и в местах

| ACTOPT  | дома    |
|---------|---------|
| Общие с | ведении |

Технические характеристики Начисления по кал. ремонту

NUMBER OF THE OWNER OF THE OWNER OF THE OWNER OF THE OWNER OF THE OWNER OF THE OWNER OF THE OWNER OWNER OWNER OWNER OWNER OWNER OWNER OWNER OWNER OWNER OWNER OWNER OWNER OWNER OWNER OWNER OWNER OWNER OWNER OWNER OWNER OWNER OWNER OWNER OWNER OWNER OWNER OWNER OWNER OWNER OWNER OWNER OWNER OWNER OWNER OWNER OWNER OWNER OWNER OWNER OWNER OWNER OWNER OWNER OWNER калитального рег 2012 учета и регулирования тепловой энергии Плоская ярыша с покрытием из наплавляемого (рулонного) материала (ка м. кровельного 2009 покрытия/ Система горячего водоснабжения из полипропиленовых водогазопроводных труб 2009 1996 Система канализации из чугунных канализационных труб с подвальными помещениями Система холодного водоснабжения из полипропиленовых водогазопроводных труб для МКД. 2009 свыше 5 атажей Внутридомовые электрические сети и устройств в 6 и выше этакном МКД 2009 1996 Кирличный фасад, не требующий утепления. 1996 Элемент фасада-окна подъездные (кв м оконных проемов) Элемент фасада балконная плита (кв.м балконных плит) 1996 1996 Элемент фасада-входная группа (кв.м дверных проемов) Отмостка бетонная /периметр МКД по внешним стенам/. 1996

Вподразделе «Технические характеристики» - основные конструктивные элементы дома

124012-0004

160.00

80.00

80.00

1500.00

3835.00

14:00

230.00

2.00

110.00

1006.10

890.00

1160.00

1996

2009

1996

MOD M

M. 101

**ROT.M.** 

DOC M.

K8.M

KIL M

K8.M

KB.M

100°. M

KB:M

DOT M

**KB.M** 

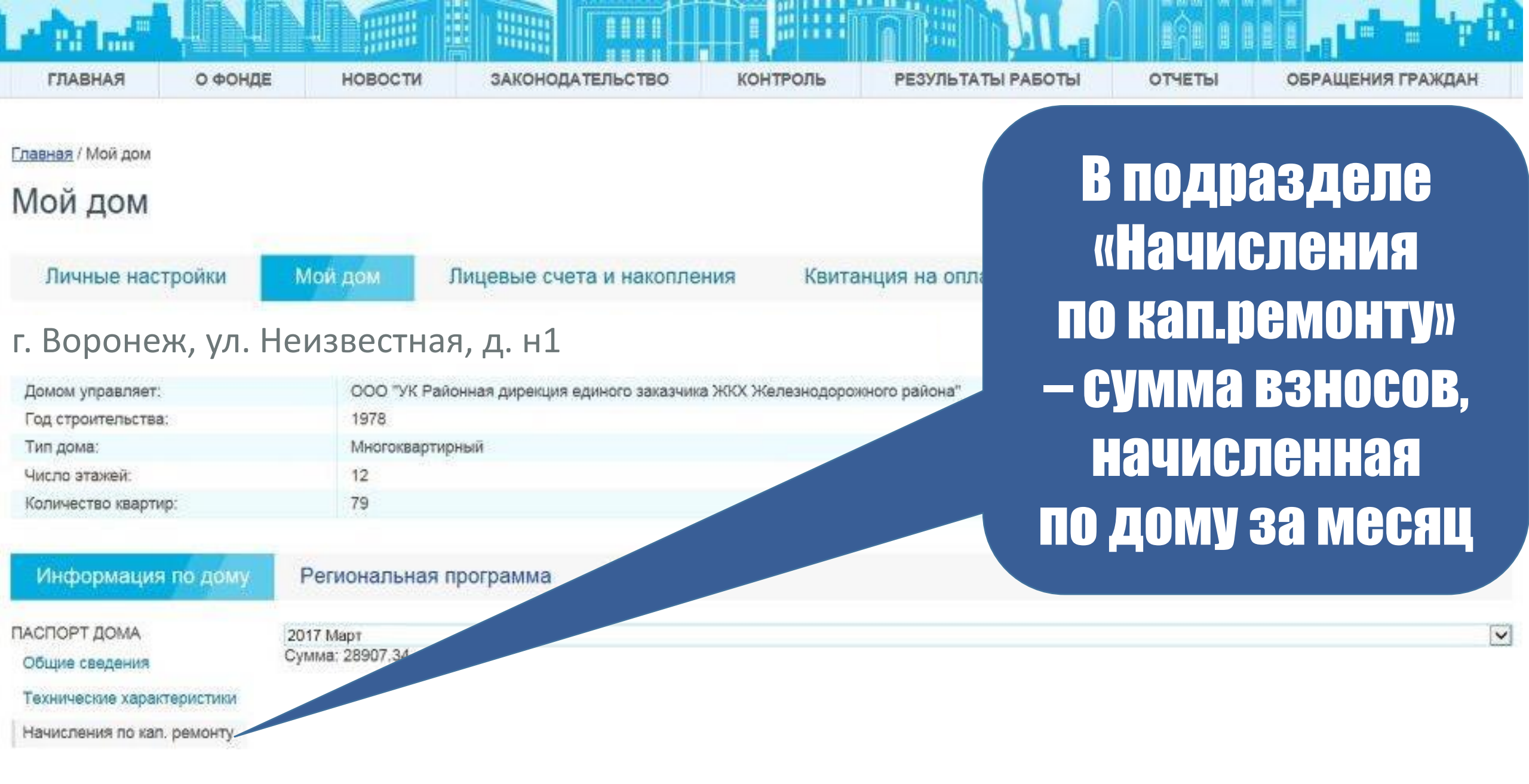

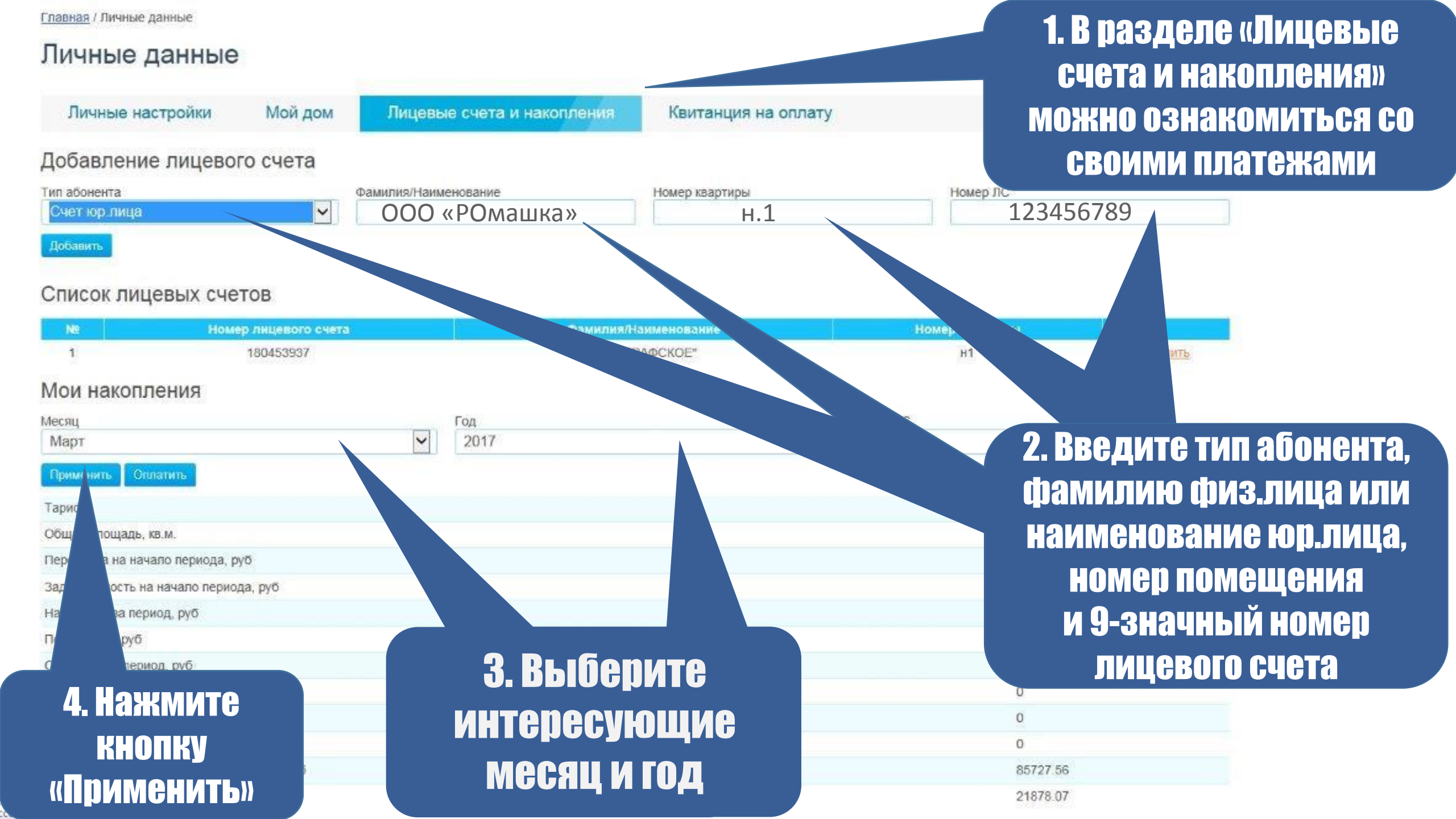

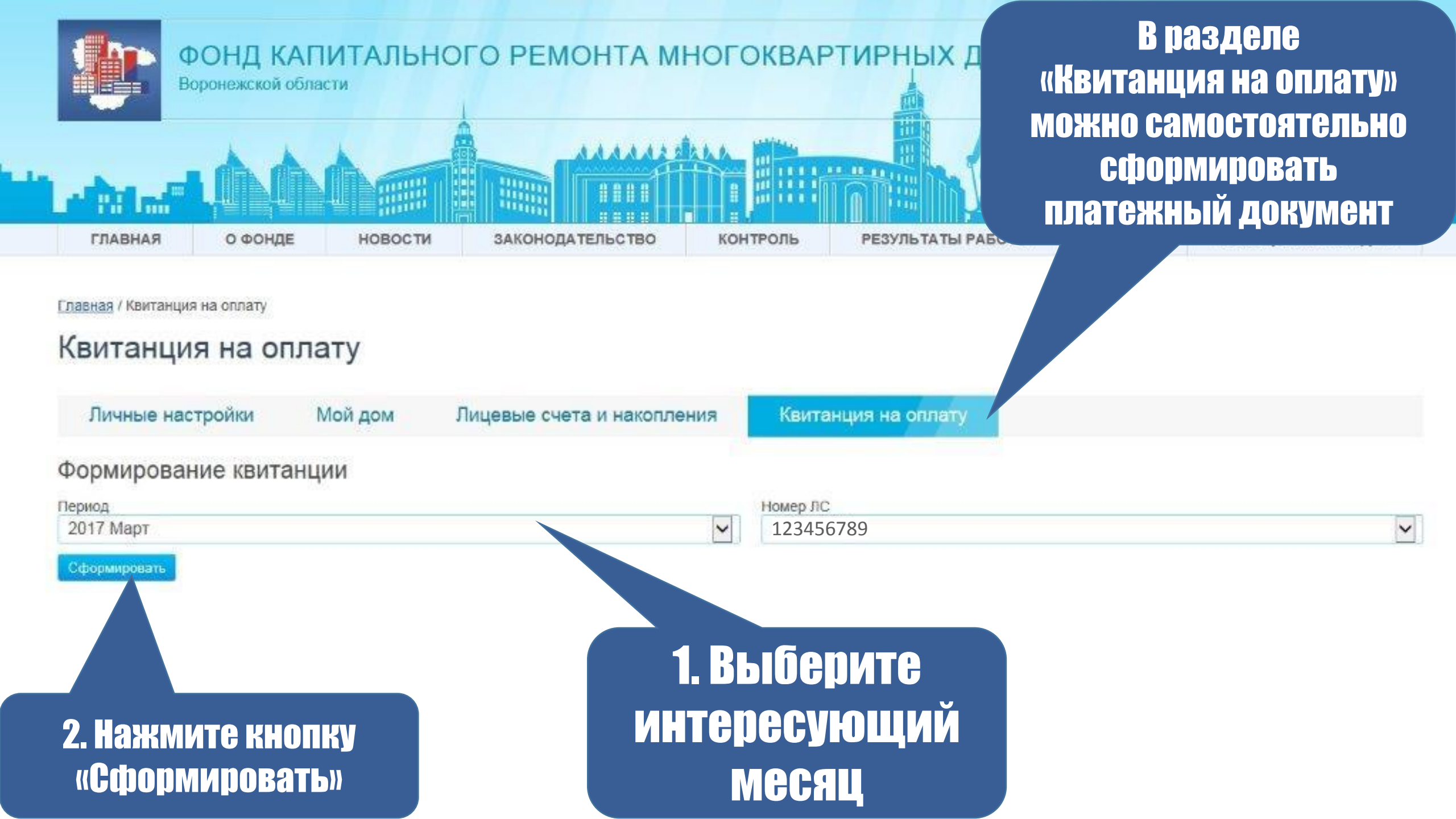

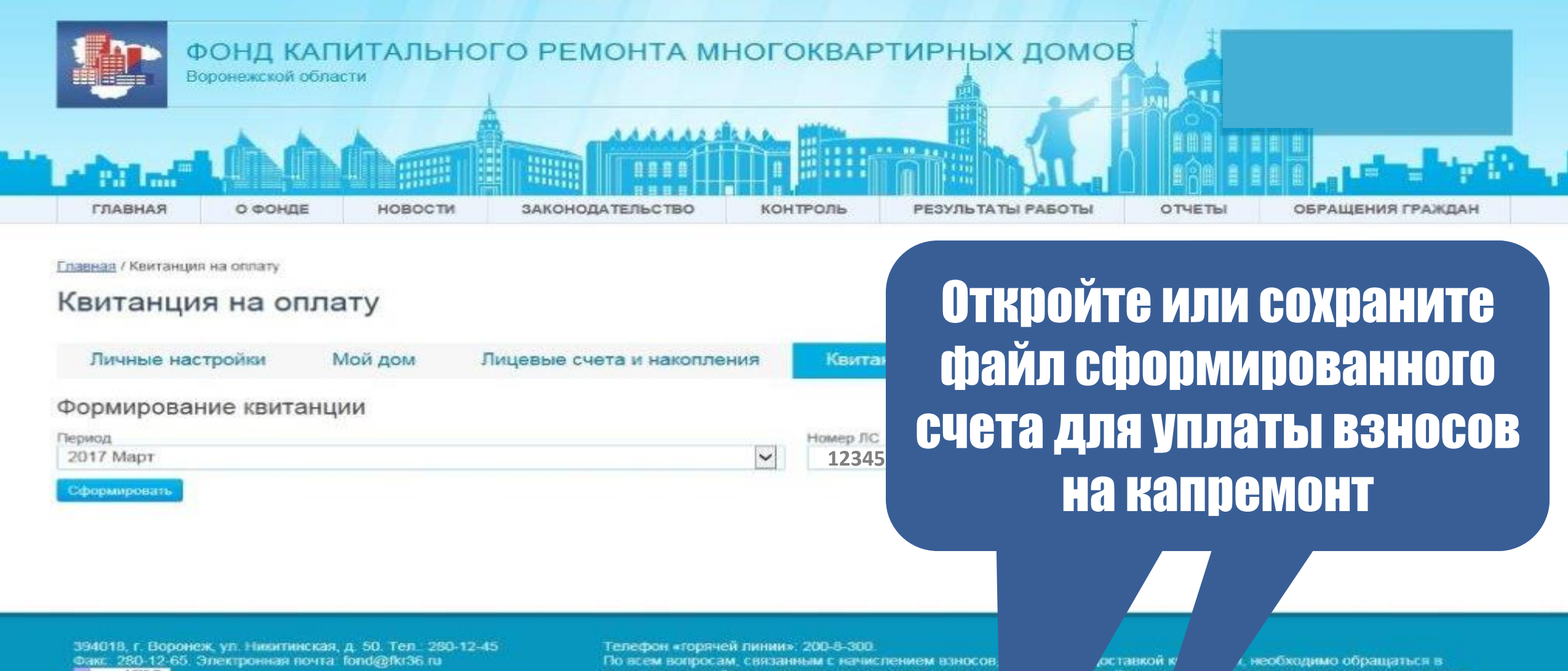

1502年 211日 173章

подразделение Фонда капитального ремонта многоква 394006, г. Воронеж, ул. Краснознаменная, д. 10, кабини Прием граждан по вопросам проведения капитального в пятницу - с 9 00 до 16 45. Перерыв - с 13 00 до 13 45 ов Вороне/

пасти, расположенное по адресу.

едется: в по и четверг

ынк и среду – с 9.00 до 18.00. емные дни

 $\approx$ 

Отысна

Бы хотите открыть или сохранить Pro-PIPeC.P°PSC1PeCU PSP° PsPiP»P°C.Cf.pdf (17,1 КБ) из fikr36.ru?

Открыть Сохранить

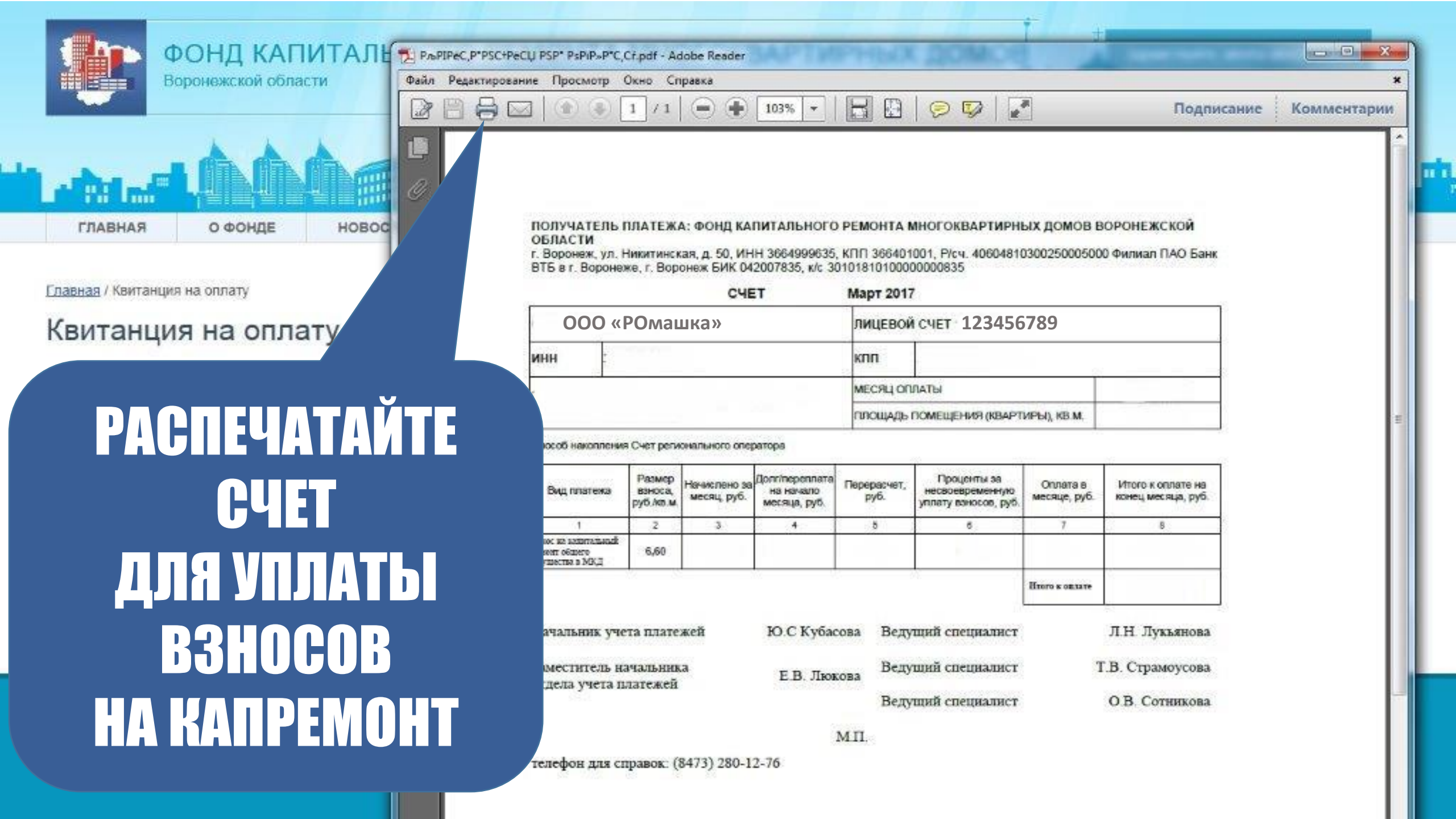

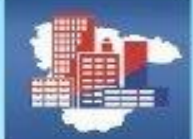

ФОНД КАПИТАЛЬНОГО РЕМОНТА МНОГОКВАРТИРНЫХ ДОМОВ

Регистрация (Э)

) Войти

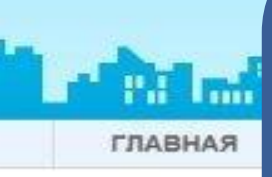

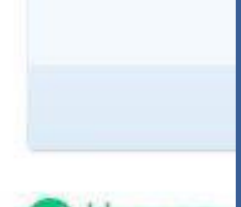

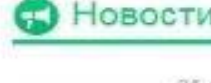

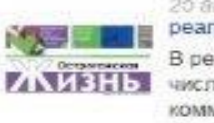

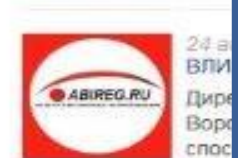

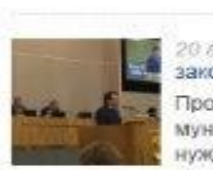

# НЕ ЗАБУДЬТЕ CROERPEMEHHO И В ПОЛНОМ ОБЪЕМЕ ИЛАТИТЬ ВЗНОСЫ НА КАПИТАЛЬНЫЙ РЕМОНТ!

ждан

ЗНОСО ПЮБОЙ ия ей Фонда ого

ІЗНОСОВ ІЬЮ К ОНЛАЙН

КАБИНЕТ ателей АО СХ ВО"

мые

(ДАЦИИ ННИКАМ НИЙ

проведения общи